# 63 moons

#### 63 moons technologies limited

(Formerly Financial Technologies (India) Limited) FT Tower, CTS No. 256 & 257, Suren Road, Chakala, Andheri (E), Mumbai - 400 093 Tel No: 66865010 | <u>63moons.com</u>

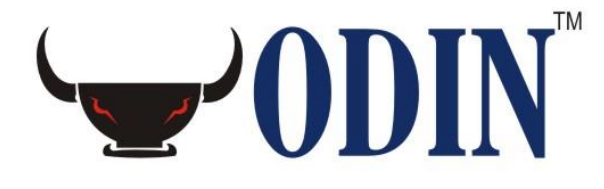

# **Group Transfer**

#### **«DISCLAIMER»**

Information given in this work is confidential. And therefore no part of this work may be reproduced, stored in a retrieval system, adopted or transmitted in any form or by any means, electronic, mechanical, photographic, graphic, optic recording or otherwise, translated in any language or computer language, without the prior written permission of 63 moons technologies limited.

Due care has been taken to make this document and any accompanying software package as accurate as possible. However, 63 moons technologies limited makes no representation or warranties with respect to the contents hereof and shall not be responsible for any loss or damage caused to the user by the direct or indirect use of this document and any accompanying software package. Furthermore, 63 moons technologies limited reserves the right to alter, modify or otherwise change in any manner the content hereof, without obligation of 63 moons technologies limited to notify any person of such revision or changes.

©63 moons technologies limited

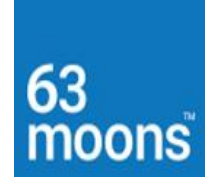

## Contents

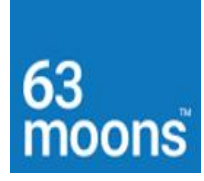

### **Group Transfer**

- 1. Take Database Backup.
- 2. Run GroupTransfer.Dat in Odin database.
- 3. Create file in the following format:
- 4. Create file in excel sheet.
- 5. Save excel file in CSV format.
- 6. Open excel file with notepad.
- 7. Save notepad in txt format.

#### For Dealer:

HO

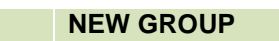

#### For Retail Client:

HO NEW GROUP CLIENTCODE DEALERCODE

DEALERID \$

- 8. Insert the file into tbl\_GroupTransfer table.
- 9. Run stp\_GroupTransfer.
- 10. Delete the contents from Data, Positions & Master folder before logging into admin.

#### Example:-1

#### Transferring Branch1 Retailer to Branch 2

| For Retailer |          |
|--------------|----------|
| Branch 1     | Branch 2 |
| DD001        | DEAL1    |
| DD001        | DEAL2    |

# 63 moons

### RETO2

**RETO3** 

RETO4

RETO5

### BRANCH 1 BRANCH 2 RETO2 DEAL1

Or

| BRANCH 1 BRANCH 2     | RETO2 DEAL2                              |  |  |  |  |
|-----------------------|------------------------------------------|--|--|--|--|
| Example:-2            |                                          |  |  |  |  |
| FOR DEALER            |                                          |  |  |  |  |
| Transferring BRANCH 2 | Transferring BRANCH 2 Dealer TO BRANCH 1 |  |  |  |  |
| BRANCH 2              | BRANCHES 1                               |  |  |  |  |
| DD003                 |                                          |  |  |  |  |
| DD204                 |                                          |  |  |  |  |
| DD205                 |                                          |  |  |  |  |

| BRANCH 2, BARNCH 1, DD003 |  |
|---------------------------|--|
| BRANCH 2, BARNCH 1, DD204 |  |
| BRANCH 2, BARNCH 1, DD205 |  |

Uploading Created text file format

1. Start >> programs >> Microsoft SQL Server >> Import and Export data.

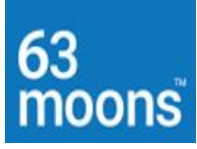

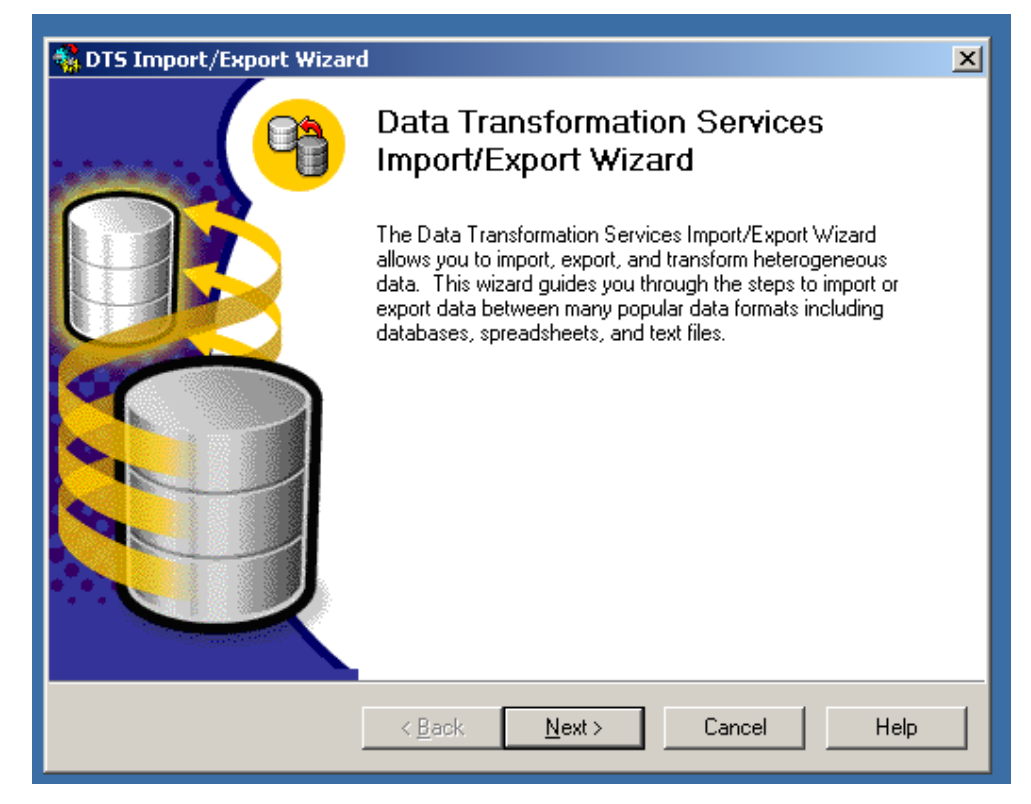

#### 2. Click Next.

| 🔩 DTS | Import                                                                                                    | /Export Wizard                      |                                                                                                    | × |  |  |
|-------|----------------------------------------------------------------------------------------------------|-------------------------------------|----------------------------------------------------------------------------------------------------|---|--|--|
| Cho   | Choose a Data Source<br>From where do you want to copy data? You can copy data from one of the<br>following sources. |                                     |                                                                                                    |   |  |  |
|       | <u>D</u> ata So                                                                                                    | urce:                               | crosoft OLE DB Provider for SQL Server                                                                                                    |   |  |  |
|       | E                                                                                                    | To connect to Mi<br>name, and passw | crosoft SQL Server, you must specify the server, user<br>rord.                                                                                                    |   |  |  |
|       |                                                                                                    | <u>S</u> erver:                     | (local)                                                                                                    |   |  |  |
|       |                                                                                                    | ● Use <u>W</u> indows               | s Authentication                                                                                                    |   |  |  |
|       |                                                                                                    | O Use S <u>Q</u> L Ser              | ver Authentication                                                                                                    |   |  |  |
|       |                                                                                                    | <u>U</u> sername:                   |                                                                                                    |   |  |  |
|       |                                                                                                    | Password:                           |                                                                                                    |   |  |  |
|       |                                                                                                    | Data <u>b</u> ase:                  | Image: Second second second |   |  |  |
|       |                                                                                                    |                                     | < <u>B</u> ack <u>N</u> ext > Cancel Help                                                                                                    |   |  |  |

**5** | Page

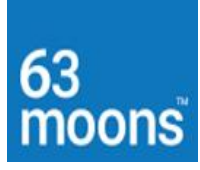

3. Click T.

| M DTS Import/Export Wizard                                                                                           | × |
|----------------------------------------------------------------------------------------------------|---|
| Choose a Data Source<br>From where do you want to copy data? You can copy data from one of the<br>following sources. |   |
| Data Source: Text File                                                                                               |   |
| Text files can be delimited or fixed field. To connect, you must select a file.                                      |   |
| <u>F</u> ile name:                                                                                                   |   |
|                                                                                                    |   |
|                                                                                                    |   |
|                                                                                                    |   |
| < <u>B</u> ack <u>N</u> ext > Cancel Help                                                                            |   |

4. Select the path of created text format.

| Choose a Data So<br>From where do y<br>following source | p <b>urce</b><br>ou want to copy data? Ye<br>s. | ou can copy data f  | rom one of the                         | ę       |
|---------------------------------------------------------|-------------------------------------------------|---------------------|----------------------------------------|---------|
| Data Source:                                            | Text File                                       |                     |                                        | •       |
| Text f                                                  | es can be delimited or fixe<br>me: [C:\Docur    | ed field. To connec | t, you must select<br>\Ranjeet Y\Deskt | a file. |
|                                                         |                                                 |                     |                                        |         |
|                                                         | < <u>B</u> ack                                  | <u>N</u> ext >      | Cancel                                 | Help    |

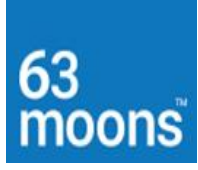

5. Click Next.

| 🐝 DTS Import/Export Wiz                                                                                                    | ard                                                                                                    | × |  |  |  |
|----------------------------------------------------------------------------------------------------|----------------------------------------------------------------------------------------------------|---|--|--|--|
| Select file format<br>To import the data, confirm the source file format. Confirm that the file properties<br>are correctly detected before proceeding. |                                                                                                    |   |  |  |  |
| C Fixe                                                                                                    | mited. The columns are separated by any character(s).<br>d field. Information is aligned into columns of equal width. |   |  |  |  |
| File <u>type</u> :                                                                                                    | ANSI 💌 Skip rows: 0 🛨                                                                                                 |   |  |  |  |
| <u>R</u> ow delimiter:                                                                                                    | CR}(LF)                                                                                                    |   |  |  |  |
| Text gualifier:                                                                                                    | Double Quote {''}                                                                                                    |   |  |  |  |
| Preview of file: C:\Do                                                                                                    | ocuments and Settings\Ranjeet Y\Desktop\tbl_GroupTransfer.tx                                                          | t |  |  |  |
| BRAN2,BRAN1,<br>BRAN2,BRAN1,                                                                                                    | .DD003 🔺                                                                                                    |   |  |  |  |
| BRAN2,BRAN1,                                                                                                    | .DD204                                                                                                    |   |  |  |  |
| ₹                                                                                                    | Þ                                                                                                    |   |  |  |  |
|                                                                                                    | < <u>B</u> ack <u>N</u> ext > Cancel He                                                                               | p |  |  |  |

6. Click Next.

| comma, tab, se | micolon, or anoth | er character.       |                  |         |
|----------------|-------------------|---------------------|------------------|---------|
| Comma          | ⊖ <u>I</u> ab     | ○ <u>S</u> emicolon | ◯ <u>O</u> ther: |         |
| Preview:       |                   |                     |                  | · ·     |
| Col001         | Col002            | Col003              |                  | <b></b> |
| BRAN2          | BRAN1             | DD003               |                  |         |
| BRAN2          | BRAN1             | DD205               |                  |         |
| BRAN2          | BRAN1             | DD204               |                  |         |
|                |                   |                     |                  |         |
|                |                   |                     |                  |         |
|                |                   |                     |                  |         |
| L.             |                   |                     |                  |         |
| <b>     </b>   |                   |                     |                  | ► ►     |

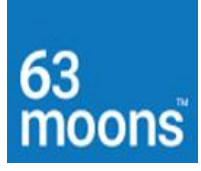

7. Click Next.

| 🐔 DTS | Import                                  | /Export Wizard                                   |                                                                 | × |
|-------|-----------------------------------------|--------------------------------------------------|-----------------------------------------------------------------|---|
| Cho   | <b>iose a d</b><br>To wher<br>destinati | <b>lestination</b><br>e do you want to c<br>ons. | opy data? You can copy data to one of the following             | ð |
|       | Des <u>t</u> inati                      | ion: 📑 M                                         | icrosoft OLE DB Provider for SQL Server                         |   |
|       |                                         | To connect to M<br>name, and passv               | icrosoft SQL Server, you must specify the server, user<br>word. |   |
|       |                                         | <u>S</u> erver:                                  | (local)                                                         |   |
|       |                                         | ⊂ Use <u>W</u> indow                             | s Authentication                                                |   |
|       |                                         | 💿 Use S <u>Q</u> L Sei                           | rver Authentication                                             |   |
|       |                                         | <u>U</u> sername:                                | sa                                                              |   |
|       |                                         | Password:                                        |                                                                 |   |
|       |                                         | <u>D</u> atabase:                                | INTEGRA         ■           Befresh         Advanced            |   |
|       |                                         |                                                  | < <u>B</u> ack <u>N</u> ext > Cancel Help                       | , |

8. Select Database Name and then click NEXT.

| Se | S Import/Export Wizard<br>elect Source Tables and Views<br>You can choose one or more tables or views to copy. You can copy the schema<br>and data as it appears in the source or click () to transform the data using<br>ActiveX scripts. | × |
|----|----------------------------------------------------------------------------------------------------|---|
|    | Table(s) and View(s):                                                                                                    |   |
|    | Source Destination                                                                                                    |   |
|    | Select All Deselect All Preview                                                                                                    |   |
|    | < <u>B</u> ack <u>N</u> ext > Cancel Hel                                                                                                    | p |
|    |                                                                                                    |   |

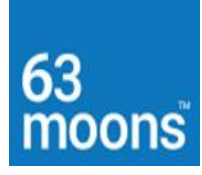

9. Click **NEXT**.

| 🙀 DTS Import/Export Wizard                                                                                  |                                                                                                    | ×    |
|----------------------------------------------------------------------------------------------------|----------------------------------------------------------------------------------------------------|------|
| Save, schedule, and replicate pa<br>Specify if you want to save this DT<br>schedule the package to be exect | ackage<br>IS package. You may also replicate the data or<br>uted at a later time.                                                                      | 6    |
| When<br>Bun immediately<br>Schedyle DTS package for<br>Occurs every 1 day(s), at                            | Use replication to publish destination data<br>r later execution                                                                                       |      |
| Save<br>Save DTS Package                                                                                    | <ul> <li>S<u>Q</u>L Server</li> <li>SQL Server Meta Data Services</li> <li>Structured Storage <u>File</u></li> <li><u>V</u>isual Basic File</li> </ul> |      |
|                                                                                                    | ack <u>N</u> ext> Cancel H                                                                                                    | lelp |

10. Click **NEXT**.

| TTS Import/Export Wizard |                                                                                                    |  |
|--------------------------|----------------------------------------------------------------------------------------------------|--|
|                          | Completing the DTS Import/Export<br>Wizard<br>You have successfully specified the information required to<br>copy, transform, or transfer the data. Review the selections<br>below and click on FINISH to execute                                             |  |
|                          | Summary:<br>Source: Flat File<br>Using DTS Flat File Provider<br>Location: C:\Documents and Settings\Ranjeet Y\Deskt<br>Destination: Microsoft SQL Server<br>Using Microsoft OLE DB Provider for SQL Server<br>Location: (local)<br>Database: INTEGRATED_ODIN |  |
|                          | < <u>B</u> ack Finish Cancel Help                                                                                                    |  |

9 | Page

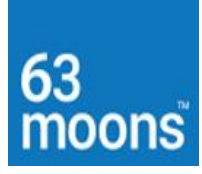

11. Click FINISH.

| DTS Import /Ex                                                            | nort Wizard       |                      | XI |  |
|---------------------------------------------------------------------------|-------------------|----------------------|----|--|
| Executing Packag                                                          | e                 |                      |    |  |
|                                                                           |                   | B                    |    |  |
| Flat File                                                                 | Μ                 | ficrosoft SQL Server |    |  |
| Progress:                                                                 |                   |                      |    |  |
| Status:                                                                   | ort/Export Wizard | ×                    |    |  |
| St Successfully copied 1 table(s) from Flat File to Microsoft SQL Server. |                   |                      |    |  |
| OK                                                                        |                   |                      |    |  |
|                                                                           |                   |                      |    |  |
| •                                                                         |                   | • •                  | _  |  |
|                                                                           |                   | Done                 |    |  |

#### After this procedure

12. Start >> isqlw >> query anyliser window will appear >> login id – Odin and

### password--- Odin.

- 13. Select \* from tbl\_GroupTransfer.
- 14. Stp\_GroupTransfer.